# User Guide of NVR CMS2000

(For Windows)

2015-10 Rev1.0

# Statement

This manual may have some not enough accurate description on technical details or some printing errors, if you couldn't solve the problem by this manual, please contact our technology department for help. We will update the contents of this manual according to the function enhancement of our products, and will improve or update the products or procedures described in the manual regularly. Updates will be added in the new version of this manual without prior notification.

# User Attention

#### 1. Installation Environment

- Please stay far away from the heat source and environment of high temperature; Avoid the direct sunlight.
- <sup>(\*)</sup> Pay attention to waterproof. Please cut off the power once the device is exposed to water.
- Please avoid to use the device in the wet environment. Please use it in the referenced humidity scope(under 85%RH)
- <sup>\*</sup> Please avoid to use it in a super heated or super cooled environment, Please use it in the referenced temperature range( $-10^{\circ}$ C)  $\sim +50^{\circ}$ C)
- The device should be installed horizontally or wall hanging, please avoid installing in a place with violent vibration, don't put other devices on it.

#### 2. Shipping and Transport

- The package has anti-seismic design and test to ensure the camera will not get accidental damage in transport, so it is better to use the original package and carton during transit.
- Please avoid moving camera between super heated and super cooled environment, to ensure the inner of the camera will not frost to affect working life.
- It is strictly prohibited to move the machine with power, otherwise the mainboard will be damaged.

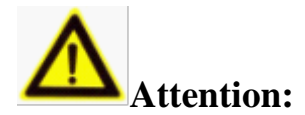

1.Please check whether the power supply is correct before running the camera.

2.Please don't let the product fall to ground or get a violent knocking.

3.Please don't touch the image sensor directly. If necessary please use the clean cloth with alcohol clean the dusty of sensor softly. Please cover the anti-dust cover when camera is not used to protect the image sensor.

4. Avoid aiming to hard light(such as lights, sunlight ,etc) when focusing, Otherwise it will be easy to cause a too bright or optical phenomenon(It is not a Camera malfunction) and affect the working life of image sensor.

5.Laser may burn image sensor, please be carefully that don't let the surface of image sensor exposed to a laser beam when laser device is used.

6.Please contact the stores where you buy the camera or contact the service center when the camera doesn't work properly. Please don't disassemble or modify the equipment in any way (the problems caused by unauthorized modifications or repairment will be your responsibility).

### 目录

| 1. | Introduction Of Cl  | MS2000                                 | 错误!    | 未定义书签。 |
|----|---------------------|----------------------------------------|--------|--------|
| 2. | Runing Environme    | 错误!                                    | 未定义书签。 |        |
| 3. | Installation of the | Client Software CMS2000                | 错误!    | 未定义书签。 |
| 4. | Running CMS200      | 0 Client                               | 错误!    | 未定义书签。 |
| 5. | Main Menu           |                                        | 错误!    | 未定义书签。 |
|    | 5.1. System         | Setting(Add NVR)                       | 错误!    | 未定义书签。 |
|    | 5.1.1. Mo           | nitor Management                       | 错误!    | 未定义书签。 |
|    | 5.1.2. Loc          | al Configuration of CMS Clien          | 错误!    | 未定义书签。 |
|    | 5.1.3. Cor          | nfiguration of Device(NVR settings)    | 错误!    | 未定义书签。 |
|    | 5.1.3.1.            | Version Information                    | 错误!    | 未定义书签。 |
|    | 5.1.3.2.            | Log                                    | 错误!    | 未定义书签。 |
|    | 5.1.3.3.            | Default/ Backup                        | 错误!    | 未定义书签。 |
|    | 5.1.3.4.            | System Setting                         | 错误!    | 未定义书签。 |
|    | 5.1.3.5.            | Channel Configuration (Add IP Cameras) | 错误!    | 未定义书签。 |
|    | 5.1.3.6.            | Recording Plan                         | 错误!    | 未定义书签。 |
|    | 5.1.3.7.            | User Accoun                            | 错误!    | 未定义书签。 |
|    | 5.1.3.8.            | Network Setting                        | 错误!    | 未定义书签。 |

|    |      | 5.1        | .3.9.   | Exception Handling                             | .错误! | 未定义书签。 |
|----|------|------------|---------|------------------------------------------------|------|--------|
|    |      | 5.1        | .3.10.  | Recording control(Recording Setting Manually). |      | 15     |
|    |      | 5.1        | .3.11.  | Hard Disk Information                          | .错误! | 未定义书签。 |
|    |      | 5.1.4.     | User    | Management(login CMS Account Management)       | .错误! | 未定义书签。 |
|    |      | 5.1.5.     | The c   | lient log                                      | .错误! | 未定义书签。 |
|    | 5.2. | Rec        | cording | Function                                       | .错误! | 未定义书签。 |
|    |      | 5.2.1.     | Reco    | rding program(CMS Local Recording)             | .错误! | 未定义书签。 |
|    |      | 5.2.2.     | Reco    | rding Replay                                   | .错误! | 未定义书签。 |
|    | 5.3. | Pan        | -Tilt   |                                                | .错误! | 未定义书签。 |
|    | 5.4. | Ima        | ige Col | or                                             | .错误! | 未定义书签。 |
| 6. | Dev  | ice List   |         |                                                | .错误! | 未定义书签。 |
| 7. | Ope  | rational e | vents   |                                                | .错误! | 未定义书签。 |
| 8. | View | w Window   | N       |                                                | .错误! | 未定义书签。 |
|    | 8.1. | Vie        | w       |                                                | .错误! | 未定义书签。 |
|    | 8.2. | Wi         | ndow (  | Control                                        | .错误! | 未定义书签。 |
|    |      |            |         |                                                |      |        |

# 1. Introduction of CMS2000

CMS2000 is the client centralized monitoring management software that work with NVR in Windows PC OS. It integrates multi-language, local user management, local recording and network setting practical functions, etc.

# 2. Running Environment

- ➢ CPU: Dicaryon 1.6G
- ► RAM: Over 1G
- ➢ HDD:Over 500G
- > Operating System: Windows xp/Windows 7/Windows 8/Windows 8.1/Windows 10
- $\succ$  Scree Resolution:  ${\geqslant}1024{*}768$  (Support  ${\geqslant}1024{*}768$  or Above )

# 3.Installation of the Client Software CMS2000

#### Get the CMS2000 Installation Software

Get the Installation Software from CD

Download the Installation Software from the Offical Website

|                              |    | Select Setup Language           |                  |        |   |  |
|------------------------------|----|---------------------------------|------------------|--------|---|--|
| -                            | 12 | Select the langua installation: | ge to use during | ) the  |   |  |
|                              |    | English                         |                  |        | ~ |  |
| NVR_CMS2000_<br>20150930.exe |    | [                               | OK               | Cancel |   |  |

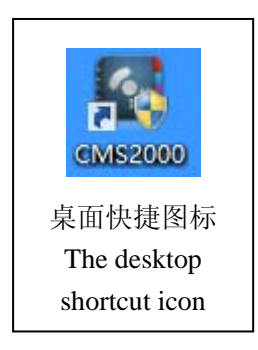

# 4. Running the Client of CMS2000

| Login                       | X |
|-----------------------------|---|
|                             |   |
| Username admin              |   |
| Password                    |   |
| 🔽 Save Password 🔲 AutoLogin |   |
| OK Cancel                   |   |
|                             |   |

| Ver5.0.0.5 (build 2015-09-10) |                                                     | - @ ×                                                                                                    |
|-------------------------------|-----------------------------------------------------|----------------------------------------------------------------------------------------------------|
| Device                        | Monitor                                             | Time                                                                                                    |
| DVR IP<br>Test                | D                                                   | 05.09.38<br>2015-10-11<br>Cur.0(Kbps)<br>PTZ                                                                                                    |
|                               |                                                     | com     com     c |
|                               |                                                     | PTZ                                                                                                    |
|                               | Type Date Time Device User Event Status Description | Carloss Collins                                                                                                    |
|                               | С                                                   | RecordFunction                                                                                                    |
|                               |                                                     |                                                                                                    |

- A: Main Menu
- B: Device List
- C: Operation events
- D: View Window

# 5. Main Menu

#### 5.1 System Setting(Add NVR)

The user need to add NVR in Monitor Management Interface when running the CMS client, or dothe network configuration in the "Device Config".

NVR default username/password:admin/123456  $\,$ 

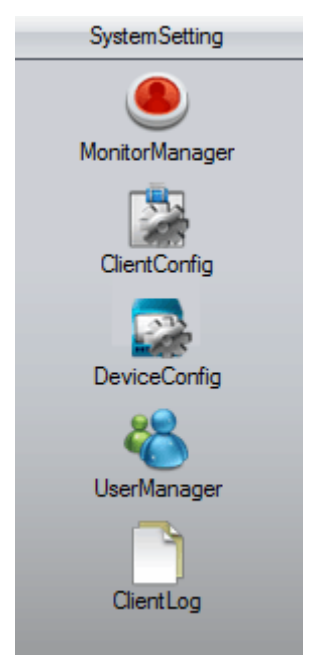

### **5.1.1** Monitor Management

The CMS client only support local adding.

| Device Managem | ent         |             | -          |          | ×                                              |
|----------------|-------------|-------------|------------|----------|------------------------------------------------|
| Lan Device P2  | P)          |             |            |          |                                                |
| Device Name    | IP Address  | Port Number | Lloer Name | channels | <b>Т</b> , , , , , , , , , , , , , , , , , , , |
| test           | 192.168.1.2 | 8000        | admin      | 0        | Add                                            |
|                |             |             |            |          | Edit                                           |
|                |             |             |            |          | Delete                                         |
|                |             |             |            |          | Search                                         |
|                |             |             |            |          |                                                |
|                |             |             |            |          |                                                |
|                |             |             |            |          |                                                |
| Device Name    | test        |             | IP Address | 192.     | 168 . 1 . 2                                    |
| User Name      | admin       |             | 🗖 Domai    | n Name   |                                                |
| Password       |             |             | Port Numb  | er 8000  |                                                |
| Total Channel  | 0           |             | Device Ty  | pe       | <b>_</b>                                       |
|                |             |             |            | Save     | Cancel                                         |

#### Manually add: as below

Click the "Add" button, fill in the corresponding parameters according to the edit box information, then can add the NVR successfully.

| Device Name   | test  | IP Address    | 192 . 168 . 1 . 2 |
|---------------|-------|---------------|-------------------|
| User Name     | admin | 🔲 Domain Name |                   |
| Password      |       | Port Number   | 8000              |
| Total Channel | 0     | Device Type   | NVR_100T          |
|               |       |               | Save Cancel       |

Add by searching automatically: as below

Click the "Search" button to enter the local area network (LAN) searching interface, search to add the NVR.

| arch                  |               |                  |           |          |  |
|-----------------------|---------------|------------------|-----------|----------|--|
| NO. IP                | MAC           | Gateway          | Data Port | Web Port |  |
|                       |               |                  |           |          |  |
|                       |               |                  |           |          |  |
|                       |               |                  |           |          |  |
|                       |               |                  |           |          |  |
|                       |               |                  |           |          |  |
|                       |               |                  |           |          |  |
|                       |               |                  |           |          |  |
| Search                | Add           |                  | Cancel    |          |  |
| -Search Type<br>O DVR | • NVR C IPCam | © XM             |           |          |  |
| Device Name           |               | IP Address       | 0.0.0     | . 0      |  |
| User Name             | admin         | 🗖 Domain Name    |           |          |  |
|                       | ×             | _<br>Port Number | 0         |          |  |
| Password              | 1             |                  |           |          |  |

#### 5.1.2 Local Configuration of CMS Client

The user can set the local information through Configuration of CMS Client. Such as The disk selection, Alarm setting ,taking photo, record format, time setting ,CMS

Language switch and so on.

| ClientConfig              |                                         |                              |
|---------------------------|-----------------------------------------|------------------------------|
| Base Config               |                                         |                              |
| DiskList                  |                                         |                              |
| Memory Total Capacity(MB  | Use of capacity(MB) Remaining capacity( | MB) The remaining percentage |
| A:\ 1053147137            | 1053147120 17<br>16969 44119            | 0%                           |
| D:\ 61087                 | 16968 44119                             | 72%                          |
|                           |                                         |                              |
| _ LogMaintain             |                                         |                              |
| Alarm Log Save 1          | 5 💌                                     |                              |
| Operation Log Save Time   | 30 V More                               |                              |
| Capture Cart Picture      |                                         | Brauna                       |
|                           | _                                       | BIOWSE                       |
|                           |                                         |                              |
| RecordCatalog             | :\Record                                |                              |
| 🗖 Save Local Recor To Avi |                                         |                              |
| Device<br>AutoMonitor     | ConnectExp                              | and                          |
| AutoReConnectTimes 0      |                                         |                              |
| SvnPcTime                 |                                         |                              |
| Every Tuesday             | At 04:00                                |                              |
| NormalSetting             |                                         |                              |
| AutoRun                   | J AutoLogin                             |                              |
|                           |                                         |                              |
|                           |                                         |                              |
|                           | Apply                                   |                              |

### 5.1.3Configuration of Device(NVR settings)

#### Maintenance Management

#### 5.1.3.1. Version Information

Show the software version information and other parameters of NVR

| 设备配置                                                                                                    |                                                                                                 |                                                                   | ×           |
|----------------------------------------------------------------------------------------------------|-------------------------------------------------------------------------------------------------|-------------------------------------------------------------------|-------------|
| Control Panel                                                                                                    |                                                                                                 | VERSION                                                           | <br>        |
| Maintenance     VERSION     VERSION     DEFAULT/BACKUP     AUTO MAINTENANCE     AUTO MAINTENANCE     Config manage     Config manage     SETTING     Channel Config     RecordPlan     User Account     User Account     Set ManaceSet     AdvanceSet     AdvanceSet     AdvanceSet     AbnoRMITY     Seripherals     Record     Storage     HDD INFO | Item<br>S/N<br>Video In/Out<br>Alam In/Out<br>Ethemet Port<br>RS232<br>ATA Port<br>Bios Version | Stauts<br>4/1<br>4/0<br>1<br>1<br>0<br>1.0.0000.5,Build:2015-9-11 |             |
|                                                                                                    |                                                                                                 |                                                                   | <br>Refresh |
|                                                                                                    |                                                                                                 |                                                                   |             |

### 5.1.3.2 Daily

Show and inquire the logs of NVR operations.

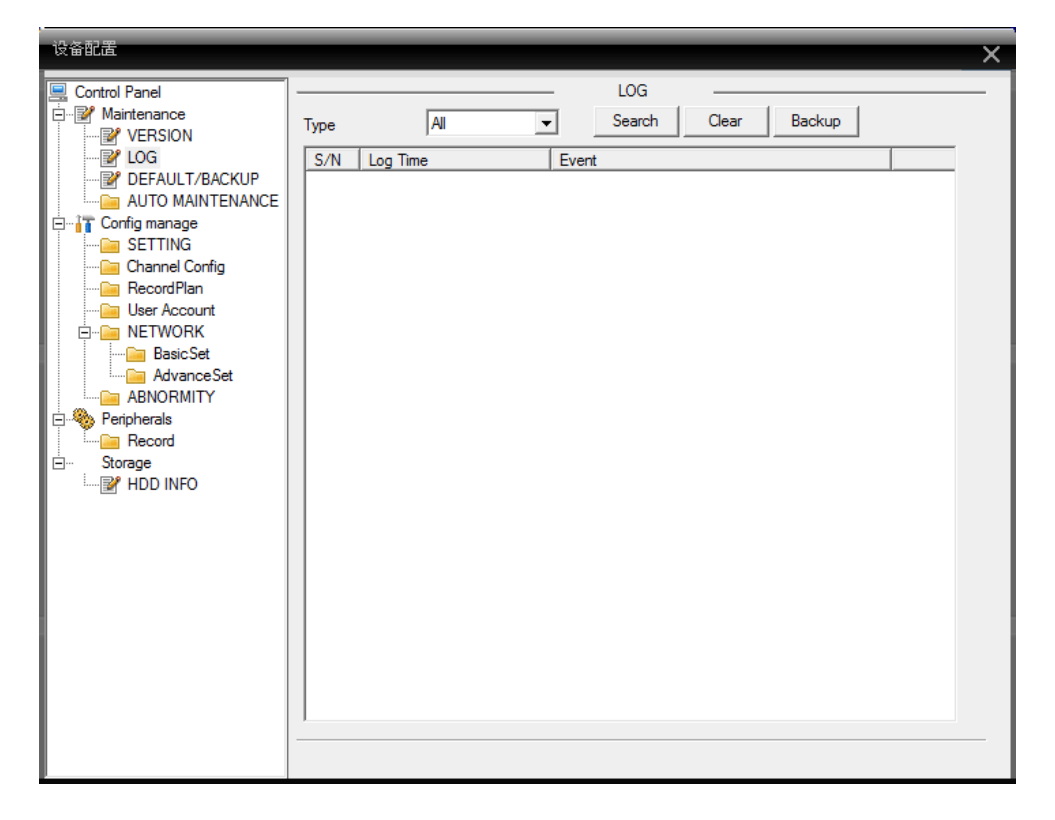

## 5.1.3.3 Default/ Backup

The user can restore the factory configuration parameters, or restore a certain function to factory default values.

| 设备配置                                                                                                    |                                                                                                    |                                                        | × |
|----------------------------------------------------------------------------------------------------|----------------------------------------------------------------------------------------------------|--------------------------------------------------------|---|
| Control Panel Control Panel Co | Please select setting entries that<br>Select all<br>GENERAL<br>SCHEDULE<br>System Config<br>Abnomaity config<br>NETWORK<br>Auto Maintenance | DEFAULT/BACKUP     at you want to default.     Default |   |
|                                                                                                    |                                                                                                    |                                                        |   |

### Configuration Management

#### 5.1.3.4. System Setting

The user can set the System Time, System Language, State of the records, The Length of the record files and so on.

| 设备配置                                | ×                      |
|-------------------------------------|------------------------|
| 🖳 Control Panel                     | GENERAL                |
| Maintenance                         | System Time 2030-06-08 |
| DEFAULT/BACKUP     AUTO MAINTENANCE | DST Set                |
|                                     | Language ENGLISH -     |
| Channel Config                      | HDD Full Overwrite     |
| User Account                        | Pack Duration 60 Min.  |
| NETWORK      Storage     HDD INFO   |                        |
|                                     | Save Refresh           |
|                                     |                        |

### 5.1.3.5. Channel Configuration (Add IP Cameras)

The user can add IP camera to NVR through Channel Configuration. The NVR support camera of M series and X series, also support Onvif camera.

| 设备配置           |                     |                  |         |       | ×          |
|----------------|---------------------|------------------|---------|-------|------------|
| Control Panel  | Channel             | 1 💌              |         |       |            |
| VERSION        | Protocol            | ONVIF            | Ŧ       |       |            |
| DEFAULT/BACKUP | IP Address          | 192 . 168 . 20   | . 81    |       |            |
|                | Port                | 80               |         |       |            |
| Channel Config | User Name           | admin            |         |       |            |
| Record Plan    | Password            | *****            |         |       |            |
| □ 🗀 NETWORK    | Mac Address         | 78:A5:DD:08:C8:5 | 7 Cor   | inect | Disconnect |
| AdvanceSet     |                     |                  |         |       |            |
|                | FIPC Encode Config- |                  |         |       |            |
| Record         | Bit Rate Control    | FIRST STREAM     | •       |       |            |
| HDD INFO       | Bitrate Volume      | 4096 KB/s        | •       |       |            |
|                | Frame Rate(FPS)     | 25               | ▼ Refr  | esh   | Save       |
|                | No. Mac Add         | Iress IP         | Address | Port  | Protocol   |
|                |                     |                  |         |       |            |
|                |                     |                  |         |       |            |
|                | <                   |                  |         |       | >          |
|                | Protocol H          | Y_X_IPC          | - Sear  | ch    |            |

#### 5.1.3.6. Recording Program

The user can control the video type of every channel(IP camera).

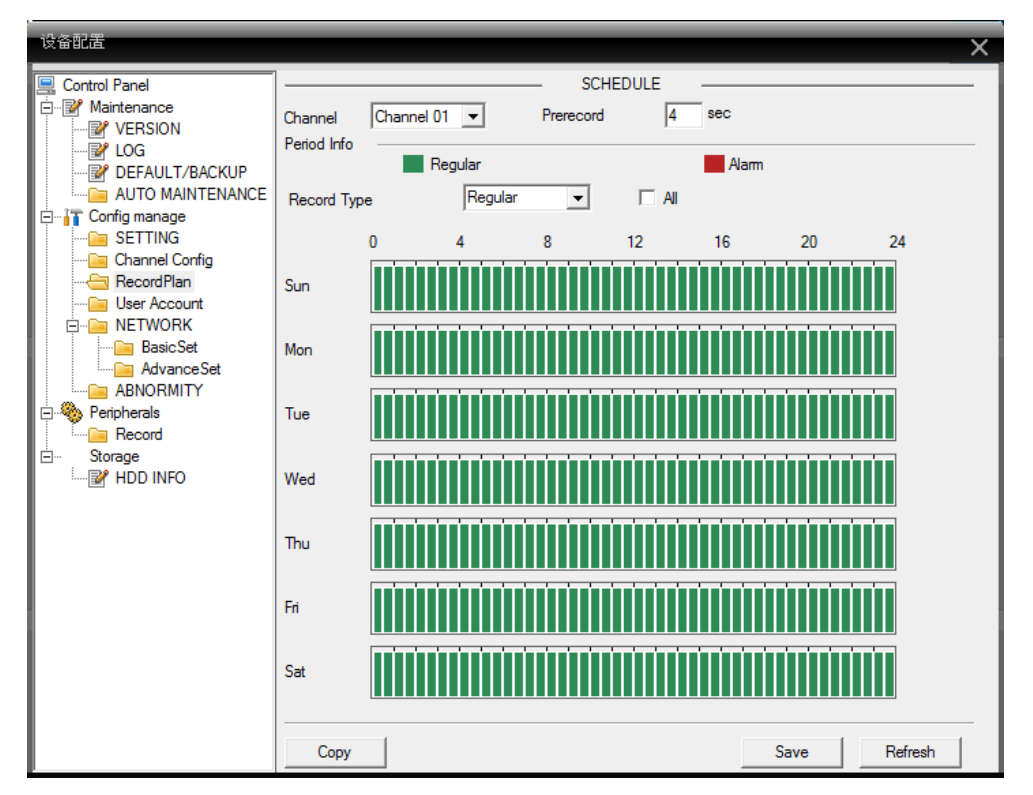

#### 5.1.3.7. User Account

The user can manage the account and password of NVR loged in through "User Account"

| 设备配置                                                                                                    | ×                                                                                                    |
|----------------------------------------------------------------------------------------------------|----------------------------------------------------------------------------------------------------|
| Control Panel  Control Panel  Control Panel  Control Panel  Control Panel  Control Panel  Control Panel  Control Control  Control Panel  Control Panel  Con | User Account      admin    user    user    default   guest     Delete User      Delete User Modify Password    Refresh |

#### 5.1.3.8. Network Setting

To view the IP address, MAC address and edit the IP address of NVR.

| 设备配置                                    | _             | ×                   |
|-----------------------------------------|---------------|---------------------|
| 🖳 Control Panel                         | ]             | NETWORK             |
| Maintenance                             | EtherNet type | Wired card          |
| ·····፼ LOG<br>·····፼ DEFAULT/BACKUP     | DHCP          |                     |
| AUTO MAINTENANCE                        | IP Address    | 192 . 168 . 20 . 8  |
| SETTING<br>Channel Config<br>RecordPlan | Subnet Mask   | 255 . 255 . 255 . 0 |
| ···· · · · · · · · · · · · · · · · · ·  | Gateway       | 192 . 168 . 20 . 1  |
| ABNORMITY                               | First DNS     | 192 . 168 . 20 . 1  |
| Storage                                 | Second DNS    | 0.0.0.0             |
|                                         | Mac Address   | 00:59:b1:19:1f:91   |
|                                         |               | Save Refresh        |

#### 5.1.3.9. Exception Handling

The user can set an exception handling alarm, such as No hard disk alarm prompt, hard disk free space alarm prompt and hard disk error alarm prompt.

| 设备配置                                                                            |            |           |             | ×      |  |  |  |
|---------------------------------------------------------------------------------|------------|-----------|-------------|--------|--|--|--|
| Control Panel                                                                   | ]          | ABNORMITY |             |        |  |  |  |
|                                                                                 | Event Type | No Disk   | ShowMessage | Buzzer |  |  |  |
| Config manage     SETTING     Connel Config     Becorr/Plan                     |            |           |             |        |  |  |  |
| User Account     User Account     Out     NETWORK     ABNORMITY     Peripherals |            |           |             |        |  |  |  |
| En Record<br>Storage<br>HDD INFO                                                |            |           |             |        |  |  |  |
|                                                                                 |            |           |             |        |  |  |  |
|                                                                                 |            |           |             |        |  |  |  |
|                                                                                 |            |           |             |        |  |  |  |
|                                                                                 |            |           |             |        |  |  |  |

#### **Peripheral Management**

#### 5.1.3.10. Recording control(Recording Settings Manually)

Open and close the video manually; it will default as factory values after the NVR is restart.

| 设备配置                                                                                                    |                                                    |        |              | × |
|----------------------------------------------------------------------------------------------------|----------------------------------------------------|--------|--------------|---|
| Control Panel  Control Panel  Control Panel  Control Panel  Control Panel  Control Panel  Config manage  Config manage  Config manage  Config manage  Config manage  Control Config  RecordPlan  Control Config  Record  Control Config  Control Config  Control Control Contro Control Contro Control Contro Control Contro Control C | Record<br>Mode<br>Schedule (<br>Manual (<br>Stop ( | Record | Save Refresh |   |

## **Storage Administration**

#### 5.1.3.11. Disk Information

The user can view the hard disk drive status and format the disk,etc.

| 设备配置                                                                                                    |                                     |                               |                                  |                    |            | ×   |
|----------------------------------------------------------------------------------------------------|-------------------------------------|-------------------------------|----------------------------------|--------------------|------------|-----|
| Control Panel                                                                                                    |                                     | HDD I                         | INFO —                           |                    |            | - 1 |
| Maintenance     VERSION     VERSION     DEFAULT/BACKUP     DEFAULT/BACKUP     AUTO MAINTENANCE     Config manage     SETTING     Config manage     SetTING     NeTWORK     ABNORMITY     Peripherals     Record     Storage     HDD INFO | S/N<br>Total<br>(Local)HDD-1 Disk-1 | HDD Status<br>-<br>Hibemating | Capacity<br>476924KB<br>476924KB | Unused<br>310256KB | Percentage |     |
|                                                                                                    | Format                              |                               |                                  |                    | Refresh    |     |
|                                                                                                    |                                     |                               |                                  |                    |            |     |

### 5.1.4. User Management(Login CMS Account Management)

The user can edit the account of logging in CMS.

| UserManager   |             |             |      | ×     |
|---------------|-------------|-------------|------|-------|
| administrator | Device Name | IP Address  | Port |       |
| admin         | test [      | 192.168.1.2 | 8000 |       |
|               |             |             |      |       |
|               |             |             |      |       |
|               |             |             |      |       |
|               |             |             |      |       |
|               |             |             |      |       |
|               |             |             |      |       |
|               |             |             |      |       |
|               |             |             |      |       |
|               |             |             |      |       |
|               |             |             |      |       |
|               |             |             |      |       |
|               |             |             |      |       |
|               |             |             |      |       |
|               |             |             |      |       |
|               |             |             |      |       |
|               |             |             |      |       |
|               |             |             |      |       |
|               |             |             |      |       |
|               |             |             |      |       |
|               |             |             |      |       |
|               |             |             |      |       |
| Option Rena   | me M        | lodify PWD  |      | Apply |
|               |             |             |      |       |

#### 5.1.5. The client log

The user can view the function operation logs of CMS

| ClientLog            |                               |                                      |                          |                            |                                          | Х |
|----------------------|-------------------------------|--------------------------------------|--------------------------|----------------------------|------------------------------------------|---|
| LogType<br>Alam Type | LogType<br>All Type<br>Search | Begin Time     End Time     DownPage | e 10/1<br>10/1<br>UpPage | 1/2015<br>1/2015<br>Export | ▼ 12:00:00 M +<br>▼ 11:59:59 PM +<br>Log |   |
| NO. Type             |                               | Date                                 | Device                   | User                       | Description                              |   |
|                      |                               |                                      |                          |                            |                                          |   |
|                      |                               |                                      |                          |                            |                                          |   |
|                      |                               |                                      |                          |                            |                                          |   |

#### 5.2. Recording functions

The user can set and playback the video through CMS.

| RecordFunction   |
|------------------|
| Record Play Back |
| RecordPlan       |
|                  |
|                  |

#### 5.2.1. Record program(CMS Local record)

Choose the NVR that need to set up the recording type and recording time, as well as the recording drive, etc.

| RecordPlan     |                       |                                              |                |                                            | ,         |
|----------------|-----------------------|----------------------------------------------|----------------|--------------------------------------------|-----------|
| I Auto Record  | First<br>Last<br>File | ly Partition<br>ly Partition<br>Size(Minute) | C:\ •<br>C:\ • | C:\Record\<br>C:\Record\<br>NetWork Drives |           |
| Apply          |                       |                                              | ,              | - Dian Tompiato                            |           |
| DVR IP<br>test | Channel               | •                                            | All            |                                            |           |
|                | Sunday                |                                              | <              |                                            |           |
|                | Monday                |                                              | <              |                                            |           |
|                | Tuesday               |                                              | <              |                                            |           |
|                | Wednesday             |                                              | <              |                                            |           |
|                | Thursday              |                                              | <              |                                            |           |
|                | Friday                |                                              | <              |                                            |           |
|                | Saturday              |                                              | <              | Edit Plan 1                                | Femplate  |
|                | 0                     | 4                                            | 8              | 12 16                                      | 20 24     |
|                | Sunday                |                                              |                | Record                                     |           |
|                | Monday                |                                              |                | Record                                     |           |
|                | Tuesday               |                                              |                | Record                                     |           |
|                | Wednesday             | · ·                                          |                | Record                                     |           |
|                | Thursday              | · ·                                          |                | Record                                     |           |
|                | Friday                |                                              | · · ·          | Record                                     |           |
|                | Saturday              | · ·                                          | · ·            | Record                                     |           |
|                |                       | Normal                                       | MD             | Alarm                                      |           |
|                |                       |                                              |                |                                            | OK Delete |

#### 5.2.2. Recording playback

Support playback the records in NVR hard disk and CMS local recording files through network.

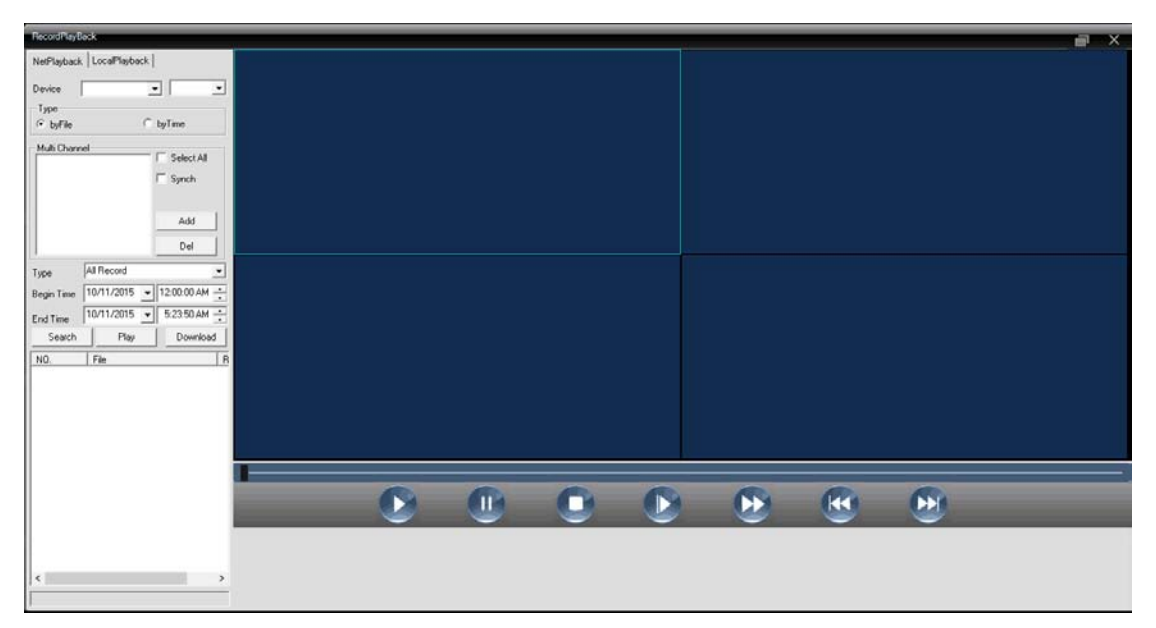

#### **<u>5.3.</u>** Pan-Tilt

After selecting a view window, The user can control Pan/Tilt, Zoom, Focal and preset functions by PTZ function of IP Camera.

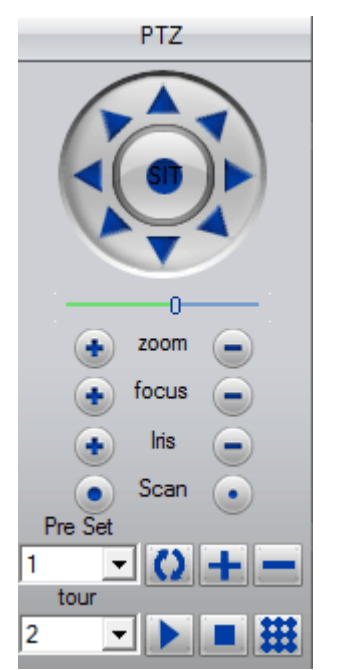

#### 5.4. Image Color

The user can adjust image color parameters according to image color when viewing t he image.

|   | PictureColor     |  |
|---|------------------|--|
|   |                  |  |
| Ö | 0                |  |
| 0 | 0                |  |
|   | 0                |  |
|   | 0                |  |
|   | Restore defaults |  |

# 6. Device List

The use need to double click the NVR to connect after adding NVR. The NVR list will show the channels after connecting successfully, the user can select play mode and play by right click..

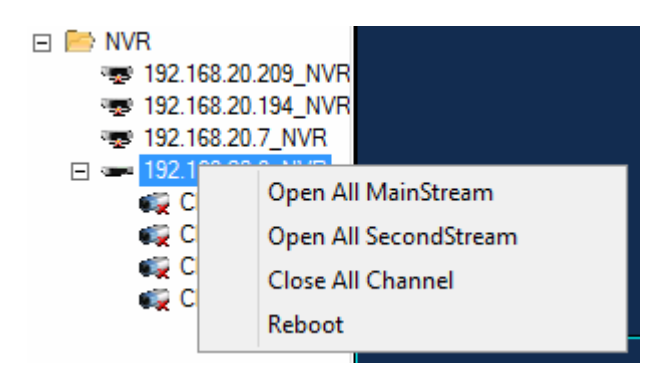

# 7. Operation events

The user can view the NVR operation events in realtime.

| Туре | Date       | Time     | Device | User  | Event  | Status       | Description               |
|------|------------|----------|--------|-------|--------|--------------|---------------------------|
| INFO | 2015-10-11 | 05:26:32 | test   | admin | Device | Disconnected | The device is disconnecte |
|      |            |          |        |       |        |              |                           |
|      |            |          |        |       |        |              |                           |
|      |            |          |        |       |        |              |                           |
|      |            |          |        |       |        |              |                           |
|      |            |          |        |       |        |              |                           |

### 8. View Window

#### 8.1. Viewing

CMS support 1.4.9.16.25.36.64; The user could click the page turning button to view when CMS connect multiple NVR and if the multi-screen is not ideal to watch.

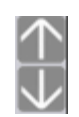

翻页按钮; Page turning button

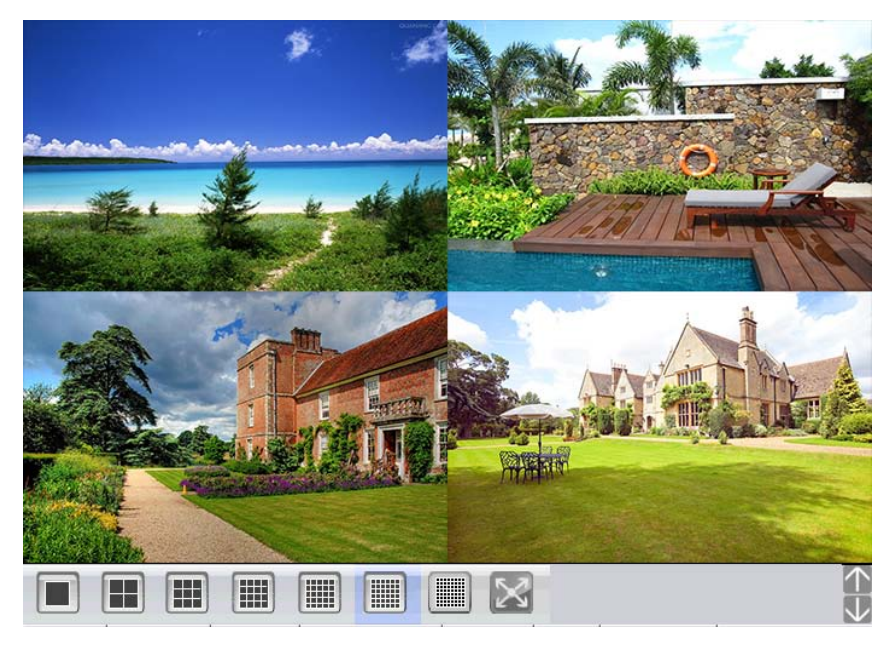

### 8.2. Window Control

The right mouse button can control the camera when chose to view the image.

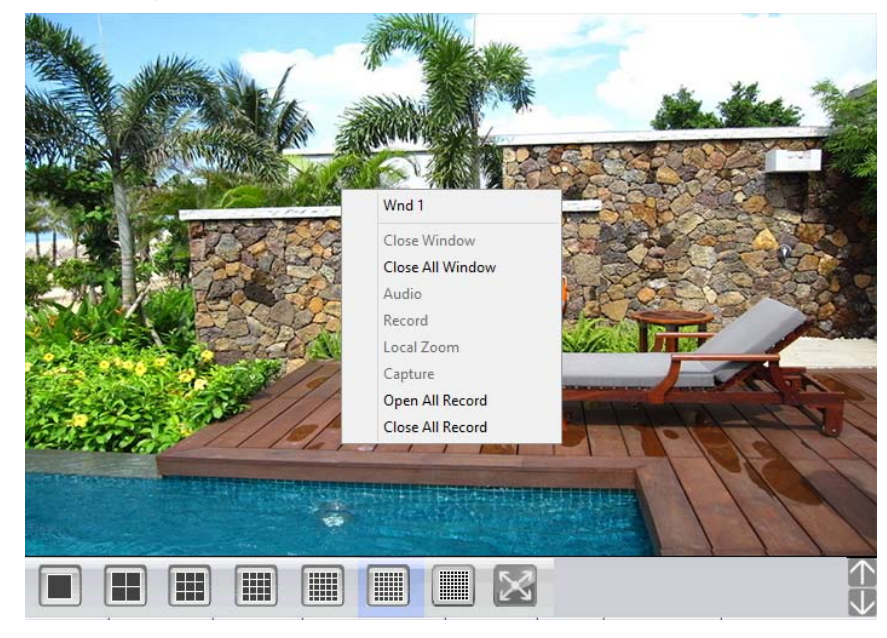